Mail Merge

Using Microsoft Word

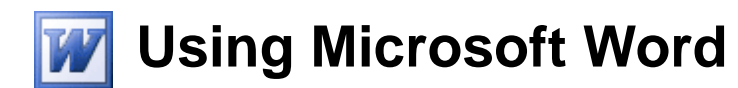

# Mail Merge

**Mail Merge** if a feature that has become common in Word Processing applications. It allows duplicate copies of a document to be created with each copy being customised in certain ways. For example, the diagram below shows different copies of the same letter that have used a Mail Merge to place each letter recipient's name at the top.

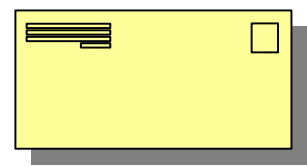

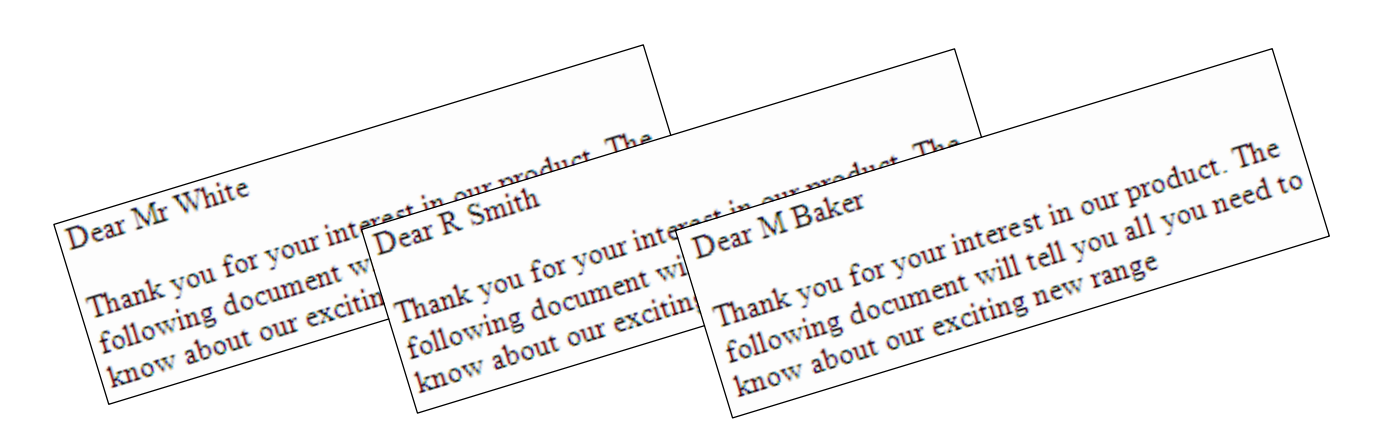

This can be very useful for documents like letters, envelopes and mailing labels. For example, if you had a letter to send out to 50 customers, you could create one copy of the letter and then use Mail Merge to place each customer's name and other relevant details in the right places. This allows you to make each copy of the letter more personalised without the need for creating each copy from scratch.

There are several things you need to do in order to do a mail merge, which don't necessarily have to be done in this exact order.

- Decide what type of merge you will do (letter, mailing labels etc).
- Create the document that will be used for the merge.
- Create/open the data source that will be used to provide the personalised details for each copy.
- Insert data fields in to the document where the personalised details and other variable details (such as the current date) can go.
- Perform the merge to create the copies of the document.
- **Note** In different versions of Word there are variations in the way Mail Merges are done. The procedure changed quite a bit when Word 2002 (XP) was introduced. These exercises show the process using Word 2003 which hasn't changed much from the 2002 version, though some screens may look slightly different.

© Steve O'Neil 2005

Page 1 of 11

http://www.oneil.com.au/pc/

#### Mail Merge

#### Exercise 1. Creating the Document

- 1) Create a new blank Word document.
- 2) Type the following document exactly as it appears with blank lines where indicated (correct any errors that appear).

<blank line>

<blank line>

<blank line>

<blank line>

Dear

<blank line>

As a valued customer, we could like to take this opportunity to thank-you for shopping with Nutty Net, the Internets leading online peanut sellers. We would also like to let you know that we are moving to a new, bigger location in Perth's Central Busines District. Our new premises will allow us to stock a greater variety of peanuts so that there will be more for you to choose from.

The move will take place at the end of January. After that time, you will still be able to order from our websit as normal, but postal orders will need to go to our new address. The new address will be :

49a Walnut Lane East Perth Western Australa 6004

Our website and our email address are still:

www.nuttynet.com.au

peanuts@nuttynet.com.au

Feel free to visit our website and browse through our catalog to see the new aditions that the new larger premise will allow us to add to our range of peanuts. We look forward to continuing to serve your nutty needs.

The Manager

Nutty Net

© Steve O'Neil 2005

http://www.oneil.com.au/pc/

#### Mail Merge

#### Using Microsoft Word

### Exercise 2. Manually Inserting a Field

- 1) Save the document you just created as *Mail Merge Letter*.
- 2) Click in the first blank line of the document.
- 3) From the **Insert** menu select **Field**.

| ategories:                                                                                                    | <br>Date formats:                                                                                                    |                                     |
|----------------------------------------------------------------------------------------------------|----------------------------------------------------------------------------------------------------|-------------------------------------|
| (All)<br>ield names:<br>AutoNumLgl<br>AutoNumOut<br>AutoText<br>AutoTextList<br>JarCode<br>Jaioloutine<br>Comments<br>Compare<br>CreateDate<br>Database<br>Data<br>DacProperty<br>DocVariable<br>EditTime<br>Eq. | dddd, dd MIMIM yyyy<br>09/02/2005<br>Wednesday, 09 February :<br>09 February 2005<br>09/02/05<br>2005-02-09<br>9-Feb-05<br>09 Feb-05<br>09 Feb. 05<br>9 February 2005<br>February 2005<br>February 05<br>February 05<br>Feb-05<br>09/02/2005 12:44<br>09/02/2005 12:44:14<br>12:44 PM<br>12:44:14 PM<br>12:44:14 | Use the <u>H</u> jri/Lunar calendar |
| escription:<br>Today's date                                                                                                    |                                                                                                    | ✓ Preserve formatting during update |

- 4) From the **<u>Field names</u>** list on the left choose *Date*.
- 5) From the list of **Date formats** in the middle choose a long date format like the one shown above.
- 6) Click **OK** when done. A date will be inserted as a field much like the fields that are used for table calculations. Since it is a field is will always stay current so the current date will always be displayed at the top of the letter.

Wednesday, 09 February 2005

Dear

As a valued customer, we could like to take this opportunity to thank-you for shopping with Nutty Net, the Internets leading online peanut sellers. We would also like to let you

## Exercise 3. Beginning a Mail Merge

- 1) From the <u>Tools</u> menu select <u>Letters</u> and <u>Mailings</u> and then select <u>Mail Merge</u>.
- The Mail Merge Task Pane will appear on the side of your screen like in the example below. This presents a step by step way of creating a mail merge.

|   | Protect Document              |   |                                 |
|---|-------------------------------|---|---------------------------------|
|   | O <u>n</u> line Collaboration |   |                                 |
|   | L <u>e</u> tters and Mailings | • | Mail Merge                      |
|   | Macro                         |   | Show Mail Merge <u>T</u> oolbar |
|   | Templates and Add-Ins         | = | Envelopes and Labels            |
| 3 | AutoCorrect Options           |   | Letter Wi <u>z</u> ard          |
|   | <u>C</u> ustomize             |   |                                 |
|   | Options                       |   |                                 |

| 3 • 1 • 2 • 1 • 1 • 1 • 1 • 1 • 1 • 1 • 1                                                                                                    |                  | Mail Merge 🔹 👻                                                                                                    |
|----------------------------------------------------------------------------------------------------|------------------|----------------------------------------------------------------------------------------------------|
|                                                                                                    |                  | 🕲   🕲   🖀                                                                                                    |
| Wednesday, 09 February 2005<br>Dear<br>As a valued customer, we could like to take this opportunity to thank-you for t<br>with Nutty Net, the Internets leading online peanut sellers. We would also like<br>know that we are moving to a new, bigger location in Perth's Central Business<br>Our new premises will allow us to stock a greater variety of peanuts so that th<br>more for you to choose from.<br>The move will take place at the end of January. After that time, you will still b<br>order from our website as normal, but postal orders will need to go to our new<br>The new address will be:<br>49a Walnut Lane<br>East Perth<br>Western Australia |                  | <ul> <li>Image: Select document type</li> <li>What type of document are you working on?</li> <li>Letters</li> <li>E-mail messages</li> <li>E-mail messages</li> <li>E-mail messages</li> <li>E-mail messages</li> <li>Directory</li> </ul> Letters Send letters to a group of people. You can personalize the letter that each person receives. Click Next to continue. |
| 6004 I                                                                                                    |                  |                                                                                                    |
| Our website and our email address are still:<br>www.nuttynet.com.au<br>peanuts@nuttynet.com.au                                                                                                    | ✓<br>±<br>⊙<br>∓ | Step 1 of 6  Next: Starting document                                                                                                    |

- 3) In the task pane, make sure Letters is selected under document type.
- 4) At the bottom of the task pane you will see **Step 1 of 6**. Click on the **Next: Starting document** link that is below that to move to the next step in the process.

The next step asks if you want to use the currently open document, create a new document from one of the built in templates or open an existing document.

5) Make sure the **Use the current document** option is selected and click on **Next: Select recipients**.

In the third step, you need to specify where the date for the mail merge will come from. In this case the data will contain the personal information that will go on each copy of the letter. You can use a list that you have already created, you can have the information taken from your Microsoft Outlook contacts list or you can create a new list.

| 0    | Select Starting document                     |
|------|----------------------------------------------|
| a    | How do you want to set up your letters?      |
| g    | <ul> <li>Use the current document</li> </ul> |
|      | Start from a template                        |
|      | Start from existing document                 |
|      |                                              |
|      |                                              |
|      |                                              |
| Sele | ect recipients                               |
| ۲    | Use an existing list                         |
| 0    | Select from Outlook contacts                 |
| 0    | Type a new list                              |
| Use  | an existing list                             |
| Us   | e names and addresses from a file or a       |

Browse...
Edit recipient list...

database.

Folget starting day

© Steve O'Neil 2005

Page 4 of 11

http://www.oneil.com.au/pc/

#### Mail Merge

6) Select the **Type a new list** option. You will now see a **Create** option underneath as shown to the right.

| Type a new list                             |
|---------------------------------------------|
| Type the names and addresses of recipients. |
| 🛅 Create                                    |

7) Click on **Create**. A **New Address List** screen will appear which allows you to enter details in to a new list.

| Enter Address Information | 1 1 1 1 1 1 1 1 1 1 1 1 1 1 1 1 1 1 1       |
|---------------------------|---------------------------------------------|
| Ţ                         | itle                                        |
| First Na                  | ime                                         |
| Last Na                   | ime                                         |
| Company Na                | me                                          |
| Address Lin               | e 1                                         |
| Address Lin               | e 2                                         |
| c                         | City                                        |
| C+                        | -to                                         |
| New Entry Delete I        | Entry Eind Entry Filter and Sort) Customize |
| Vie <u>w</u> Entry Number | First, Previous 1 Next, Last                |
| Total entries in list     | 1                                           |

8) You may want to customise the available fields to suit your own information better. Click the **Customize** button. A list of the existing fields will appear.

| Title          | Ad   | ld    |
|----------------|------|-------|
| First Name     |      |       |
| Last Name      |      | lete  |
| Address Line 1 |      |       |
| Address Line 2 | Rer  | name  |
| City           |      |       |
| State          |      |       |
| ZIP Code       |      |       |
| Home Phone     |      |       |
| Work Phone     | Mo   | o Lia |
| E-mail Address | Lino |       |
|                | Move | Dow   |

9) Click on **ZIP Code** in the list and then click on the **<u>Rename</u>** button.

| 3 | 🔊 🕐 Re      | name Field 🕘 🗇 🗙 |
|---|-------------|------------------|
|   | Change f    | field name       |
|   | From:       | ZIP Code         |
|   | <u>T</u> o: | PostCode         |
|   |             | OK Cancel        |

- 10) Change ZIP Code to Post Code and click OK.
- 11) Repeat the above steps to change *City* to *Suburb*.
- 12) Click **OK** to return the **New Address List** window.

13) Enter the following details.

| First Name | Richard      |
|------------|--------------|
| Last Name  | Ashton       |
| Address    | 302 Coode St |
| Suburb     | Dianella     |
| State      | WA           |
| Postcode   | 6059         |
| Country    | Australia    |

14) When all of this information has been entered, click <u>New Entry</u> to clear the form ready for another addition to the list.

15) Continue until each of the following people has been added to the list.

| First<br>Name | Last<br>Name | Company Name                      | State | Country        | Post<br>Code | Address                  | Suburb      |
|---------------|--------------|-----------------------------------|-------|----------------|--------------|--------------------------|-------------|
| Richard       | Ashton       |                                   | WA    | Australia      | 6059         | 302 Coode St             | Dianella    |
| Anne          | Cambridge    |                                   | WA    | Australia      | 6060         | 83 Wordsworth<br>Ave     | Yokine      |
|               |              | Nuts and Bolts<br>Hardware        | WA    | Australia      | 6010         | 340 Stirling<br>Highway  | Claremont   |
| Robert        | Smith        | Bob's Building Co.                | WA    | Australia      | 6237         | RMB 175<br>Minninup      | Stratham    |
| Amy           | Clayton      |                                   |       | New<br>Zealand |              | 22 Taupiri St            | Te Kuiti    |
| David         | Armstrong    |                                   | WA    | Australia      | 6432         | 10 Minchin Mews          | Kalgoorlie  |
|               |              | Cyber Sandwiches<br>Internet Cafe | WA    | Australia      | 6003         | 111 James St             | Northbridge |
| Judith        | Court        |                                   | VIC   | Australia      | 3030         | 32 May Ave               | Chartwell   |
|               |              | Peanut Butter Perfection          | WI    | USA            | 54915        | W6072 Blazing<br>Star Dr | Appleton    |
| Adrian        | Everett      |                                   | WA    | Australia      | 6069         | 18 Angophora Ave         | Ellenbrook  |

Mail Merge

#### Mail Merge

Using Microsoft Word

16) After you have entered the last of the addresses, click the **Close** button. You will be prompted to save the data file (which will save the details in a Microsoft Access file format).

| ? | 🔊 🔊 Save Add           | ress List          |                  |                    |       |     |         | $\odot$ |
|---|------------------------|--------------------|------------------|--------------------|-------|-----|---------|---------|
|   | Save in:               | Exercises          | ;                | ۵ 🔇                | 🔁 🔍 🛛 | 🔛 💷 | Tools - |         |
|   | My Recent<br>Documents |                    |                  |                    |       |     |         |         |
|   | Desktop                |                    |                  |                    |       |     |         |         |
|   | My Documents           |                    |                  |                    |       |     |         |         |
|   | My Computer            |                    |                  |                    |       |     |         |         |
|   | My Network             | File <u>n</u> ame: | Nutty Addresses  | þ                  |       | ٥   | LA Save | •       |
|   | Places                 | Save as type:      | Microsoft Office | Address Lists (*.m | db)   | ٥   | Can     | cel     |

- 17) For the filename enter *Nutty Addresses* and choose the same location as your other files. Click **Save** when ready.
- 18) You will now have a screen which allows you to review, edit or omit names in the list. Click **Ok** to close this list and return to the Mail Merge steps.

|   | Last Na   | First Na | ▼ T | Company Na          | Address Lin        |
|---|-----------|----------|-----|---------------------|--------------------|
| T | Ashton    | Richard  | Î.  | Î                   | 302 Coode St       |
| 2 | Cambridge | Anne     |     |                     | 83 Wordsworth A    |
|   |           |          |     | Nuts and Bolts hard | 340 Stirling Highw |
| 1 | Smith     | Robert   |     | Bob's Building Co   | RMB 175 Minninup   |
|   | Clayton   | Amy      |     |                     | 22 Taupiri St      |
| / | Armstrong | David    |     |                     | 10 Minchin Mews    |
| / |           |          |     | Cyber Sandwiches i  | 111 James St       |
| / | Court     | Juduth   |     |                     | 32 May Ave         |
|   |           |          |     | Peanut Butter Perfe | W6072 Blazing St   |
|   | Everett   | Adrian   |     |                     | 18 Angophora Av    |

19) Click Next: Write your letter to move to the next step.

Since our letter has already been written, we only need to add in the merge fields.

#### Step 3 of 6

- Next: Write your letter
- Previous: Starting document

#### Mail Merge

In older versions of Word, something like an address would have been added one field at a time like in the example below. In current versions it is still possible to select fields one by one but there are easier ways. Some preset collections of fields are available from the task pane on the right.

| Friday, 11 February 2005                                                                | To add recipient information to your letter,<br>click a location in the document, and then<br>click one of the items below. |
|-----------------------------------------------------------------------------------------|----------------------------------------------------------------------------------------------------|
| «First_Name» «Last_Name»<br>«Address_Line_1»<br>«Suburb»«State»«Post_Code»<br>«Country» | Address block Greeting line Electronic postage More items                                                                   |
| Dear                                                                                    |                                                                                                    |

- 20) Click on the blank line between the date and the *Dear* line. This is where we will place the address for each person.
- 21) From the task pane on the right, click on Address Block.

| 🖲 🕭 Insert Address Block                                                                                                    |
|----------------------------------------------------------------------------------------------------|
| Specify address elements                                                                                                    |
| ✓ Insert <u>r</u> ecipient's name in this format:                                                                                                    |
| Joshua Joshua Randall Jr.<br>Joshua Q. Randall Jr.<br>Mr. Josh Randall Jr.<br>Mr. Josh Q. Randall Jr.                                                                                     |
|                                                                                                    |
| V Insert postal address:                                                                                                    |
| <ul> <li>Never include the country/region in the address</li> <li>Always include the country/region in the address</li> <li>Only include the country/region if different than:</li> </ul> |
| Australia                                                                                                    |
| Format address according to the destination country/region                                                                                                    |
| Blue Sky Airlines,<br>Mr. Joshua Randall Jr.<br>1 Airport Way<br>Kitty Hawk NC 27700<br>United States of America                                                                          |
| Match Fields OK Cancel                                                                                                    |

The top section allows you to choose how the person's name will appear in the address block and whether or not you will include company name (if the address includes one). There is also an option to only include the country in the address is if it an overseas address. One of the great things about the address block feature is that it doesn't leave blank lines for fields that are blank. Everything is kept together nice and neatly. One problem is that if you have customised the fields in the earlier step then Word may not recognise them to include them in an address block.

22) Click the  $\underline{M}$  atch Fields button.

| Mail Merge has special features for easily worki<br>to select the proper database field for each ad<br>Required information | ing with addresses. Use the drop-down list dress field component. |
|----------------------------------------------------------------------------------------------------|-------------------------------------------------------------------|
| Required information                                                                                                    | ~                                                                 |
| Look Maria                                                                                                    |                                                                   |
| Last Name                                                                                                    | Last Name 💌                                                       |
| First Name                                                                                                    | First Name                                                        |
| Courtesy Title                                                                                                    | Title 💌 👘                                                         |
| Company                                                                                                    | Company Name 📼                                                    |
| Address 1                                                                                                    | Address Line 1 💌                                                  |
| City                                                                                                    | Suburb 🔍                                                          |
| State                                                                                                    | State -                                                           |
| Postal Code                                                                                                    | Post Code                                                         |
| Spouse First Name                                                                                                    | Title                                                             |
| Optional information                                                                                                    | First Name                                                        |
| Middle Name                                                                                                    | Last Name 🔽 🔤                                                     |
| Suffix                                                                                                    | Company Name 🗖 ⊻                                                  |
| Use the drop-down lists to choose the field from                                                                            | n your database Address Line 1 the                                |
| address information Mail Merge expects (listed                                                                              | on the left.) Address Line 2                                      |

- 23) You may find that fields you have renamed such as Post Code and Suburb may not be matched up to any address component. Use the drop down lists to make sure that *Suburb* is matched up with **City** (on the left) and *Post Code* is matched up with **Postal Code**.
- 24) Click **OK** when done and then click **OK** again to complete the address block.
- 25) Delete the word *Dear*. We will put an automatic greeting line including the recipient's name in its place..
- 26) In the task pane on the right, click Greeting Line.

| Greeting line format:           |             |    |   |
|---------------------------------|-------------|----|---|
| Dear                            | Mr. Randall | ۰, | 4 |
| Greeting line for invalid recip | ent names:  |    |   |
| Dear Sir or Madam,              | ٢           |    |   |
| Preview                         |             |    |   |
| Dear Mr. Randall,               |             |    |   |
| -                               |             |    |   |

27) Check that the format for the greeting line is suitable (maybe view some of the different options) and click **OK** to insert the greeting line. The completed letter should show fields like in the example below.

| Friday, 11 February 2005                                                                                                    |
|----------------------------------------------------------------------------------------------------|
| «AddressBlock»                                                                                                    |
| «GreetingLine»                                                                                                    |
| As a valued customer, we could like to take this opportunity to thank-you for s<br>with Nutty Net, the Internets leading online peanut sellers. We would also like |

© Steve O'Neil 2005

Mail Merge

28) Now let's see if it all works. Click on **Next: Preview your letters** to move on to step 5. The fields on your letter will now be replaced with details from one of your addresses.

Friday, 11 February 2005

Cyber Sandwiches internet Cafe,

111 James St Northbridge WA 6003

Dear Sir or Madam,

As a valued customer, we could like to take this opportunity to thank-you for with Nutty Net, the Internets leading online peanut sellers. We would also lik

29) Click the Previous << and Next >> buttons in the Task Pane to view the different addresses in the letter.

If you wanted to print one copy of the letter for a specific person, you could simply select the right address and then print while that address was showing.

| Preview your letters                                                                                      |
|----------------------------------------------------------------------------------------------------|
| One of the merged letters is previewed here.<br>To preview another letter, click one of the<br>following: |
| <pre>Recipient: 1 &gt;&gt;</pre>                                                                          |
| 🖳 Find a recipient                                                                                        |

30) Save the document and leave it open.

**Note** when you have created a mail merge document, the mail merge toolbar will often appear (as shown below). In the middle of that toolbar are buttons for moving through the different address records. You can also type the number of a record (record number 8 in the list for example) and then press **[Enter]** to move straight to it.

🛛 🔄 💕 🖹 📄 🗐 Insert Word Field 🕶 🎉 🗟 🖏 🖉 🛛 🚺 🔺 10 🔹 🕨 🔩 🦕 😓 😓

© Steve O'Neil 2005

### Exercise 4. Completing the Merge

- Make sure the Mail Merge task pane is still showing on the right side of the screen. If it isn't, go to the <u>T</u>ools menu and select Letters and Mailings → <u>M</u>ail Merge.
- 2) From the task pane click on Next: Complete the merge.

The task pane will now show two options. The first option will print copies of the letter for each address in the address list you created. The second option will create a new document with each copy of the letter beginning on a new page so you can edit/review them before printing. Similar options are also available on the **Mail Merge** toolbar if it is showing.

3) Click the second option, Edit individual letters.

| 3 | 🖲 🖲 Merge to New D 🕘 🗊 🗙    |
|---|-----------------------------|
|   | Merge records               |
|   |                             |
|   | ○ Curr <u>e</u> nt record   |
|   | ○ <u>F</u> rom: <u>T</u> o: |
|   | OK Cancel                   |

the Mail

Step 5 of 6

Next: Complete the merge

Previous: Write your letter

Complete the merge
Mail Merge is ready to produce your letters.

To personalize your letters, click "Edit Individual Letters." This will open a new document with your merged letters. To make changes to all the letters, switch back to the original document.

| М | erge | 2 |
|---|------|---|
|   |      |   |

| 3 | Print                    |
|---|--------------------------|
| Ð | Edit individual letters. |

- 4) The Merge to New Document dialog will allow you to specify which records will be included in the new document. Leave the <u>All</u> option selected and click OK.
- 5) A new document with a copy of the letter for each person will be created. Scroll through the document to review each copy of the letter.
- 6) Save the document as *Merged Letters* and then close it.
- 7) Save and close the original *Mail Merge Letter* document.
- **Note** You can use mail merge to quickly print addresses on mailing labels. Sheets of labels in standard sizes can be bought from most news agents and stationery stores and are supported in Microsoft Word. If you have a printer that can print on envelopes you can also use mail merge to print addresses directly on the envelopes for a professional look.

© Steve O'Neil 2005